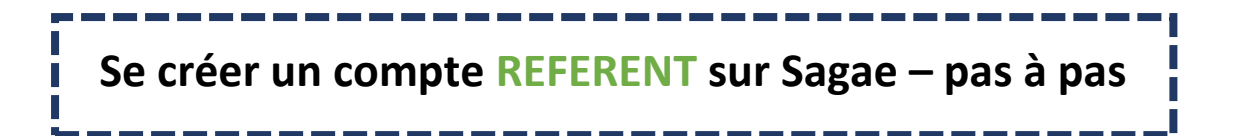

### 1- Allez sur sagae.ofb.fr et cliquez sur « Créer mon compte »

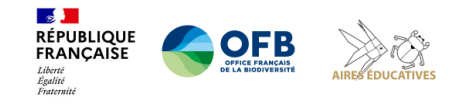

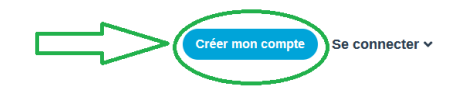

Bienvenue sur SAGAE, la plateforme de suivi des projets aires éducatives. Une Aire éducative, c'est un petit territoire naturel géré par les élèves d'une ou plusieurs classes, de cycle 3 et/ou 4, encadrés par leurs enseignants et une structure de la sphère de l'éducation à l'environnement.

# 2- Compléter la première page qui s'affiche avec vos données personnelles

- a. Il est conseillé d'utiliser votre mail académique
- b. Si possible, cochez « j'accepte que mes coordonnées soient visibles aux autres écoles du réseau pour contact éventuel ». Cela nous permettra de vous mettre plus facilement en contact <sup>(2)</sup>

### 3- Cliquez sur « Référent »

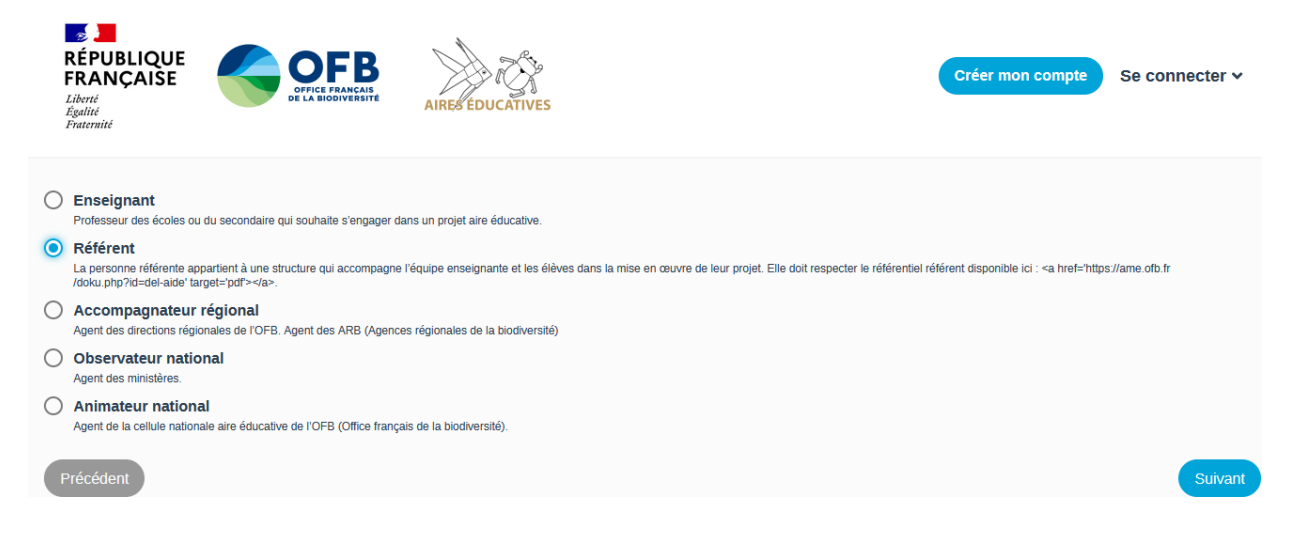

### 4- Indiquez vos compétences

### 5- Cherchez votre structure

# a. Votre structure accompagne déjà des aires éducatives

- Vous tapez son nom dans l'espace de recherche
- Vous cliquez sur le nom de votre structure qui apparaît dans la liste

| RÉPUBLIQUE<br>FRANÇAISE<br>Liberi<br>Égalité<br>Francenité                                                 | Créer mon compte | Se connecter ¥ |
|----------------------------------------------------------------------------------------------------|------------------|----------------|
| Chercher la structure                                                                                      |                  | Obligatoire    |
| Q là-haut                                                                                                  |                  | ø              |
| Là-Haut<br>280 route de sainte foix 35000 Rennes<br>CPIE du Haut-Jura                                      |                  | ^              |
| 1, grande rue 39170 Coteaux du Lizon                                                                       |                  |                |
| Centre Permanent d'Initiatives pour l'Environnement de Haute Auvergne<br>Chateau St Etienne 15000 Aurillac |                  |                |
| Communauté de Communes du Haut Pays Bigouden                                                               |                  | ~              |

• Vous finalisez en cliquant sur le bouton bleu « inscription »

#### b. Votre structure est nouvelle et n'a pas encore d'aires éducatives

- Vous tapez son nom dans l'espace de recherche
- Vous vérifiez bien qu'elle n'existe pas déjà
- Vous cliquez sur « ajouter la structure »

| RÉPUBLIQUE<br>FRANÇAISE<br>Liberté<br>Égalité<br>Fraternité |            | AIRESEDUCATIVES | Créer mon compte | Se connecter 🗸 |
|-------------------------------------------------------------|------------|-----------------|------------------|----------------|
| hercher la structure                                        |            |                 |                  | Obligatoire    |
| <b>Q</b> choupi choupa                                      |            |                 |                  | o              |
| Aucun résultat pour chou<br>Ajouter la structure            | upi choupa |                 |                  |                |
|                                                             |            |                 |                  |                |

- Remplissez tout le formulaire (attention 2 onglets), il faut recopier le nom de votre structure pour commencer.
- Vous finissez en cliquant sur le bouton bleu « ajouter »

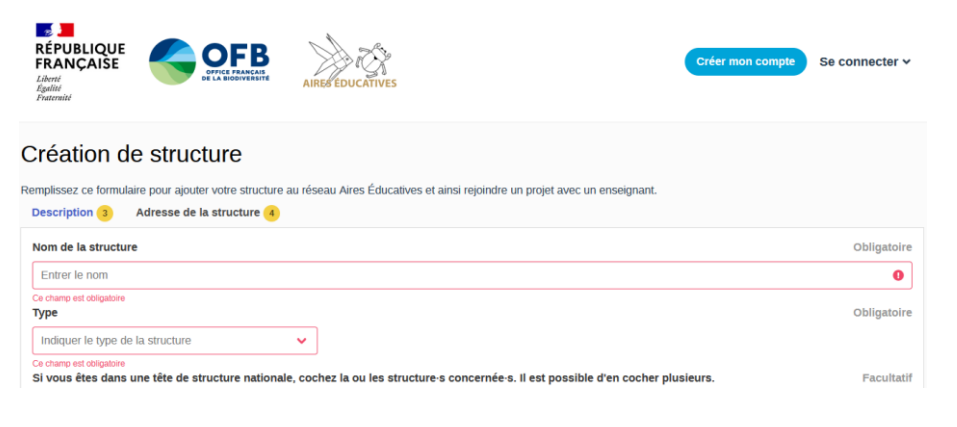

## 6- Vous allez recevoir un mail pour valider la création de votre compte

a. Vous n'avez qu'à cliquer sur le lien et c'est bon vous pouvez commencer à utiliser la plateforme !

Bonjour,

Vous avez créé un compte sur l'application Sagae.

Pour valider le compte, merci de bien vouloir confirmer votre adresse de courriel en cliquant sur ce lien .

Si vous n'êtes pas à l'origine de cette demande, veuillez ignorer ce message.

Nous restons à votre disposition,

L'équipe Aires éducatives.